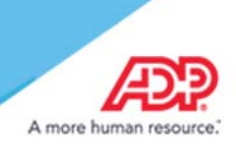

# Manager Mode - InTouch Timeclock

There are three ways for supervisors to access Manager Mode at the ADP InTouch timeclock:

- With a Supervisor Badge
- · With an Employee Badge
- With an Employee Badge and Supervisor Log On Key

Important: Your timeclock will be set up to use only one of these methods.

The ADP InTouch Timeclock for Essential Time & Attendance allows supervisors to perform important activities after logging in to Manager Mode.

**Note:** If the device is in Manager Mode and remains idle for a specified amount of time without user input, it automatically exits Manager Mode and returns to Employee Mode.

## Access Manager Mode with a Supervisor Badge

**Note:** Supervisor badges are sold and shipped separately from the clock. Supervisor badges must be ordered in addition to the InTouch timeclock. For more information, contact your product representative.

- 1. Swipe your Supervisor ("S") badge or enter your badge ID using the keyboard icon . Tap Enter.
- 2. Enter your manager mode password and tap Enter.

**Note:** Your administrator can change the password using the host application. The supervisor password that you set at a device applies *only* to that device.

Note: To exit manager mode, tap Log Off.

#### Access Manager Mode with an Employee Badge

Manager mode can be accessed when the following conditions are met:

- You are enrolled as an employee with Supervisor access.
- The InTouch timeclock allows you to use an Employee badge to access supervisor mode.
- 1. Swipe your employee badge or enter your badge ID using the keyboard icon 💻 and tap Enter.
- 2. Enter your manager mode password and tap Enter.

Note: To exit manager mode, tap Log Off.

# ADP<sup>®</sup> InTouch for Essential Time & Attendance Supervisor User Guide

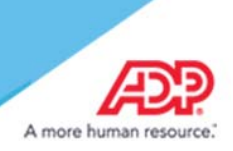

### Access Manager Mode with an Employee Badge and Supervisor Log On Key

Depending on the how the device is configured, you might be able to use your employee badge in conjunction with the Supervisor Log On key to access manager mode, when the following conditions are met:

- You are enrolled as an employee with a Supervisor license.
- The InTouch timeclock allows you to use an Employee badge to access supervisor mode.
- The InTouch timeclock enabled with the Supervisor Log On key.
- 1. On the employee home page, tap **Supervisor Log On**.
- 2. Swipe your badge or enter your badge ID using the keyboard icon 💻 and tap Enter.
- 3. Enter your manager mode password and tap Enter.

Note: To exit manager mode, tap Log Off.

## **Supervisor Transactions**

After accessing the Manager Mode, a supervisor can perform one or more transactions using the soft keys on the Manager Mode home page.

Note: The transactions and keys available depend on your company's setup and the timeclock's configuration.

#### Add Punch

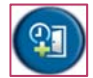

To add a missing punch for an employee or to edit punch information, use Add Punch on the Manager Mode home page. You cannot change the date or time of an existing punch.

Note: You can perform this transaction for 29 days before or after the current date, which is considered day 0.

- 1. Access Manager Mode as a supervisor.
- 2. Tap Add Punch.
- 3. Swipe the employee's badge or enter the badge ID using the keyboard icon 💻 and tap Enter.
- 4. Select the date.
- 5. Enter the time (in 24-hour format) and tap Enter.
- 6. Select a reason code for the punch and tap Enter.
- 7. Swipe the employee's badge or enter the badge ID and tap Enter.
- 8. Review the punch details and tap **Submit**.

**Note:** Midnight (enter as 00:00) is the first minute of a day; 11:59 P.M. (enter as 23:59) is the last minute of a day.

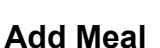

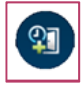

To add a missing meal punch for an employee or to edit a meal punch, use **Meal** on the Manager Mode home page.

- 1. Access Manager Mode as a supervisor.
- 2. Tap Meal.
- 3. Swipe the employee's badge or enter the badge ID using the keyboard icon 💻 and tap **Enter**.
- 4. Select the date.
- 5. Enter the time (in 24-hour format) and tap Enter.
- 6. Select a reason code for the meal and tap Enter.
- 7. Swipe the employee's badge or enter the badge ID and tap Enter.
- 8. Review the meal details and tap Submit.

#### Add Pay Code

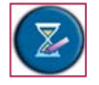

To apply the time an employee worked to a specific pay or earnings code, use Add Pay Code on the Manager Mode home page.

- 1. Access Manager Mode as a supervisor.
- 2. Tap Add Pay Code.
- 3. Swipe the employee's badge or enter the badge ID using the keyboard icon 💻 and tap Enter.
- 4. Enter the date for the earnings.
- 5. Enter the time (in 24-hour format) and tap Enter.
- 6. Enter the hours and tap Enter.
- 7. Select the earnings code.
- 8. Select a reason code from the list provided.
- 9 Review the Pay Code details and tap Submit.

#### **Delayed Labor Transfer**

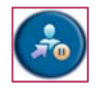

To enter a labor account transfer that occurred in the past or will occur in the future, use Delayed Labor Transfer on the Manager Mode home page.

- 1. Access Manager Mode as a supervisor.
- 2. Tap Delayed Labor Transfer.
- 3. Swipe the employee's badge or enter the badge ID using the keyboard icon 💻 and tap **Enter**.
- 4. Enter the date for the transfer.

A more human res

# ADP<sup>®</sup> InTouch for Essential Time & Attendance Supervisor User Guide

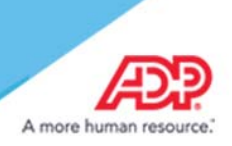

- 5. Enter the time (in 24-hour format) for the employee transfer and tap Enter.
- 6. Select a Reason Code (Labor Charge Field) from the list provided.
- 7. Select a code from the list provided. Depending on how your system is configured, you can select one or more labor levels. For example:
- Work Order
- Item Number
- Product
- Cost Center
- Job
- Department
- Division
- 8. Review the Labor Transfer details and tap Submit.

#### **Enroll Employee**

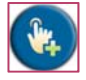

To enroll an employee for biometric verification, use Enroll Employee on the Manager Mode home page.

- 1. Access Manager Mode as a Supervisor.
- 2. Tap Enroll Employee.
- 3. Swipe the employee's badge or enter the badge ID using the keyboard icon 💻 and tap Enter.
- 4. The Biometric Enrollment Wizard guides employees through the enrollment process.

#### **Global Employee Override**

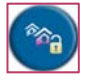

To temporarily or indefinitely allow all employees to punch at restricted times, use Global Employee Override on the Manager Mode home page. For example, Global Employee Override is used to allow employees to punch out early because of inclement weather.

- 1. Access Manager Mode as a Supervisor.
- 2. Tap Global Employee Override.
- 3. Tap Enable.

Note: To disable an override, tap Disable in step 2.

- 4. Enter the duration of the override (use the hh:mm format). The maximum value is 99:59.
- 5. Review the override details.
- 6. Tap Submit.

**Important:** For the entire duration of the override, the system displays an icon below the logo on the employee and manager home pages.

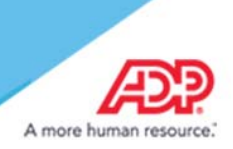

### Single Employee Override

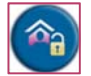

To override schedule and punch restrictions for a specific employee, use Single Employee Override on the Manager Mode home page. For example, Single Employee Override is used to allow an employee to start or leave work earlier than scheduled.

**Note:** In the Number of Credits step, enter the number of times that an employee can punch. This step allows you to extend the override to an employee for a longer duration.

- 1. Access Manager Mode as a Supervisor.
- 2. Tap Single Employee Override.
- 3. Swipe the employee's badge or enter the badge ID using the keyboard icon 💻 and tap Enter.
- 4. Enter the number of credits (99 or fewer) and tap Enter.

**Note:** When a restriction override is enabled, a small icon appears near the upper right corner of the idle screen (in Employee, Manager, or Maintenance mode).

#### **Unenroll Employee**

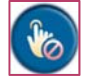

To remove an employee's template from the data collection device, use Unenroll Employee on the Manager Mode home page. It revokes the employee's ability to punch using a finger scan. The Unenroll Employee transaction requires the participation of both the manager and the employee.

- 1. Access Manager Mode as a Supervisor.
- 2. Tap Unenroll Employee.
- 3. Swipe the employee's badge or enter the badge ID using the keyboard icon 💻 and tap Enter.
- 4. Tap Yes.
- 5. To unenroll another employee, do one of the following:
- Tap Yes.
- Tap **No** to return to the Manage Mode home page.

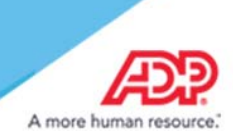

#### **ADP Trademarks**

ADP®, the ADP® logo, and ADP A more human resource® are registered trademarks of ADP, LLC.

#### **Third-Party Trademarks**

All other trademarks and service marks are the property of their respective owners.

Copyright © 2018 ADP, LLC. ADP Proprietary and Confidential. All Rights Reserved. For Internal Use Only. These materials may not be reproduced in any format without the express written permission of ADP, LLC. Any repurposing, reposting, or other use of this content (including, but not limited to, YouTube® or any other social media) is expressly prohibited. ADP provides this publication "as is" without warranty of any kind, either express or implied, including, but not limited to, the implied warranties of merchantability or fitness for a particular purpose. ADP is not responsible for any technical inaccuracies or typographical errors which may be contained in this publication. Changes are periodically made to the information herein, and such changes will be incorporated in new editions of this publication. ADP may make improvements and/or changes in the product and/or the programs described in this publication at any time without notice.